## **Request Electronic Filing Access**

## User has an Existing PACER Account

| STEP | ACTION                                                                                           |
|------|--------------------------------------------------------------------------------------------------|
| 1    | Go to www.pacer.gov                                                                              |
| 2    | Salast Managa My Assount                                                                         |
| 2    | Select Manage My Account                                                                         |
|      | Manage My Account Case Search Sign In                                                            |
|      |                                                                                                  |
|      | PIELIC ACCESS TO COURT ELECTRONIC RECORDS                                                        |
|      |                                                                                                  |
| 3    | Login using your current PACER Username and Password                                             |
| 5    | Login using your current i NoEK osemanic and i assword                                           |
|      | Login                                                                                            |
|      | * Required Information                                                                           |
|      | Password *                                                                                       |
|      |                                                                                                  |
|      |                                                                                                  |
|      | NOTICE: This is a ractificted generative brite for efficiel DACEP use only Unsutherized entry is |
|      | prohibited and subject to prosecution under Title 18 of the U.S. Code. All activities and access |
|      | attempts are rogged.                                                                             |
| 4    | Select the Maintenance Tab                                                                       |
|      |                                                                                                  |
|      | Settings Maintenance Payments Usage                                                              |
|      |                                                                                                  |
|      | Change Username Update PACER Billing Email Change Password Set PACER Preferences                 |
|      | Set Security Information                                                                         |
|      |                                                                                                  |
|      |                                                                                                  |
|      |                                                                                                  |
|      |                                                                                                  |
|      |                                                                                                  |
|      |                                                                                                  |